## Appunti Gentoo

## Installare una stampante:

emergere il server di stampa cups.

Fare partire lo script con: #/etc/init.d/cupsd start poi aggiungerlo all'avvio automatico con # rc-update add cupsd default

a questo punto entrare nel browser e digitare: **localhost:631** 

a questo punto deve apparire questa schermata: ESP Administration Classes Help Jobs Printers Software

<u>Do Administration Tasks</u>

<u>Manage Printer Classes</u>

**On-Line Help** 

<u>Manage Jobs</u>

<u>Manage Printers</u>

Download the Current CUPS Software

The Common UNIX Printing System, CUPS, and the CUPS logo are the trademark property of <u>Easy Software Products</u>. CUPS is copyright 1997-2005 by Easy Software Products, All Rights Reserved.

Cliccare su **Menage Printers** e poi cliccare su add printer. Inserire la password di amministratore e poi compilare i campi indicati.

es. HP OfficeJet 6110:

| Name:        | HP_OfficeJet_6110 |  |
|--------------|-------------------|--|
| Location:    |                   |  |
| Description: | HP OfficeJet 6110 |  |
|              | Continue          |  |

Continuare, scegliere la porta desiderata per la stampa. Nel mio caso USB1:

| Device for HP_Off | iceJet_6110                                              |
|-------------------|----------------------------------------------------------|
| Device:           | USB Printer #1 (Hewlett-Packard OfficeJet 6100 Series) 💌 |
|                   | Continue                                                 |

Attenzione: se non si dovessero vedere le porte USB della stampante controllare che nella configurazioni del kernel sia inserito CONFIG\_USB\_PRINTER=m

## Appunti Gentoo

per controllare usare questo comando: cat /usr/src/linux/.config |grep CONFIG\_USB\_PRINTER Adesso inserire il modello della stampante: es. con HP:

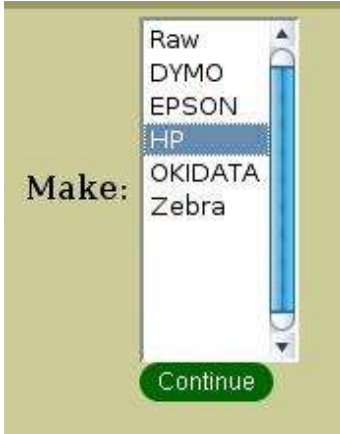

poi scegliere il driver adeguato:

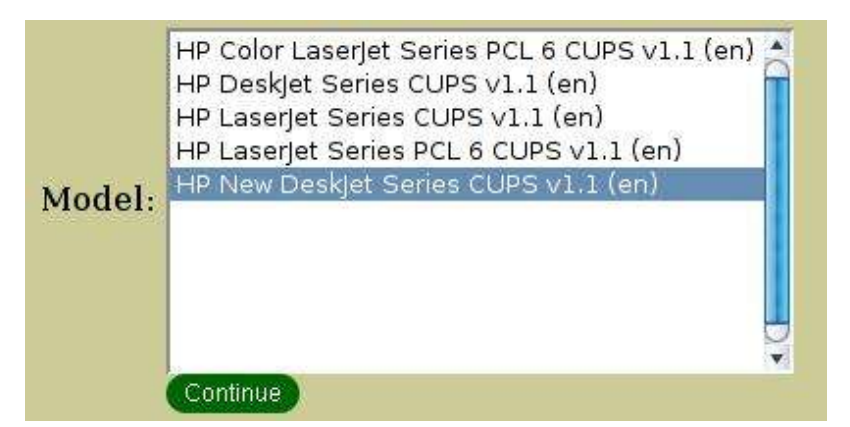

L'installazione di una nuova stampante è finita!

Per controllare che tutto funzioni correttamente entrare sotto la linguetta printers e appare la seguente schermata e poi cliccare su Print Test Page:

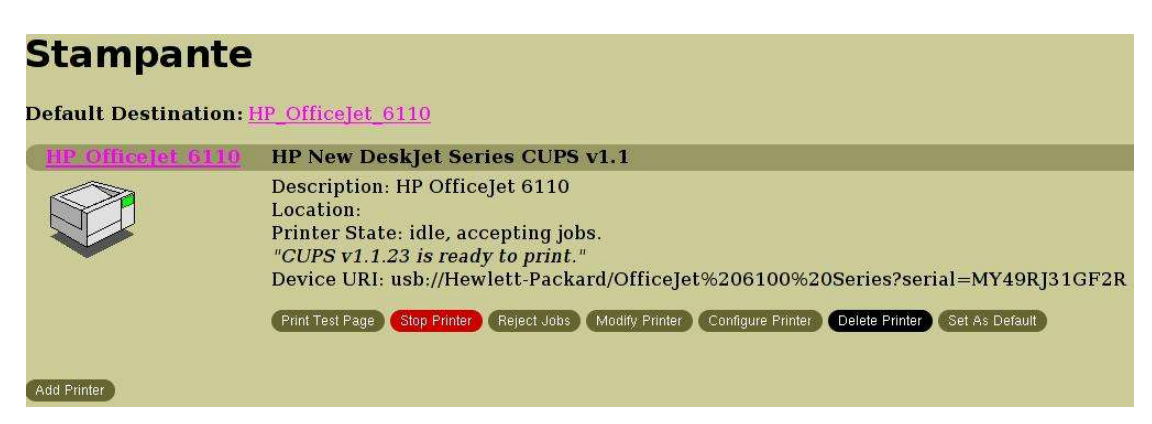

## link utili:

http://forums.gentoo.org/viewtopic-t-250873-highlight-nuova+stampante.html